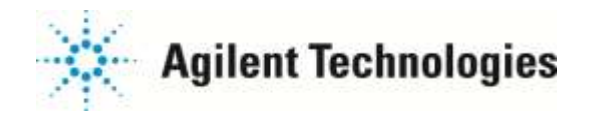

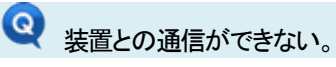

・ICP Expert ソフトウェア上で通信設定が OFF になっていませんか? ・5100ICPOESの電源がOFFになっていませんか? ・ICP Expert ソフトウェアをデモモードで実行していませんか? ・PC 又は装置間の LAN ケーブルが外れていませんか? ・PC の通信設定(IP アドレス)が変更されていませんか?

ICP Expert ソフトウェアの通信設定確認手順

◯ICP Expert ソフトウェプ上で通信設定

・ICP Expert を起動してください。

・"装置"をクリックして下さい。(装置との通信ができていないときは装置の絵が白っぽく表示されています。)

| My Manaza Minata                                                                                                    |                                                                 |
|----------------------------------------------------------------------------------------------------|-----------------------------------------------------------------|
| -11<br>1529<br>1574<br>157<br>157                                                                                                    | 年7日。<br>5月79日開発<br>5月9日5月7日~2000 7月1000日<br>2月1日5月2日<br>2月1日5月2 |
| 40003234<br>1523-457<br>14894<br>1493-4<br>1493-4<br>1493-14<br>1493-13<br>1493-13<br>1493-13<br>1493-13<br>1493-13<br>1493-13<br>1493-13<br>1493-13<br>1493-13<br>1493-13<br>1493-14<br>1493-14<br>1493-14<br>1493-14<br>1493-14<br>1493-14<br>1493-14<br>1493-14<br>14<br>14<br>14<br>14<br>14<br>14<br>14<br>14<br>14<br>14<br>14<br>14<br>1 | 82.5歳後 12/wrd<br>サキズラ<br>キプライザー<br>メーカドップ<br>神転前ス               |
|                                                                                                    | -15-2<br>#0508-9-<br>826<br>7.701<br>⊐-⊗                        |
|                                                                                                    | 1999म-<br>१९७२-७३<br>-१८२४-१ - ७<br>-१९१९४-७-१ - ८ -            |
| 12513-0184                                                                                                    | <b>新加口道</b> (称4)                                                |

## ・上記画面の左上にある"接続"の"▼"をクリックして下さい。

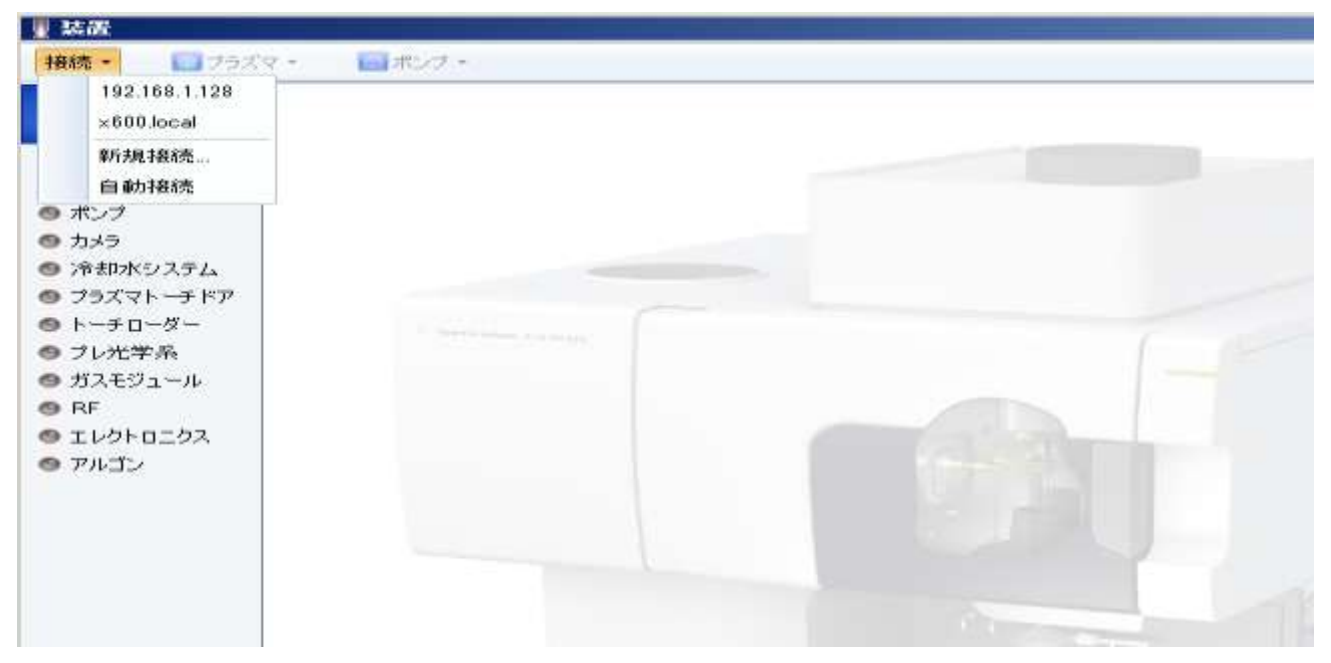

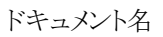

2 / 5

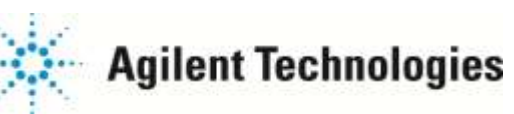

・据付時に設定された IP アドレス(デフォルト設定:192.168.1.128 :注意お客様の通信環境により IP アドレスは変更しています。) IP アドレス及び自動接続の箇所をクリックして"✔ "マークをつけて下さい。

| xmx 192.168.1.128                         |                 |
|-------------------------------------------|-----------------|
| ×600.local                                |                 |
| <ul><li>新規接続&lt;</li><li>✓ 自動接続</li></ul> |                 |
| ・ ポンプ                                     |                 |
| リカメフ                                      |                 |
| フラズマトーチドア                                 |                 |
| ・トーチローダー                                  | I service month |
| プレ光学系                                     |                 |
| ガスモジュール                                   |                 |
| エレクトロニクス                                  |                 |
| <br>  アルゴン                                |                 |

・装置との通信が回復すると装置の絵がはっきりと表示されます。

|                                         | モデル<br>シバアル書料<br>ソフトウェアパーウェン<br>ファームウェアパーウェン<br>研究ルードウィア発展。 | Appent 5188 SVOV KCP-OES<br>MY15120084<br>7.1.8.8021<br>2894 |
|-----------------------------------------|-------------------------------------------------------------|--------------------------------------------------------------|
|                                         | 17.11.2 1./min                                              | thub units                                                   |
| (                                       | 1417                                                        | 800 500                                                      |
|                                         | 375/8-                                                      | 208 0.00                                                     |
| n 👘                                     | a-bPat                                                      | 0.00 0.00                                                    |
|                                         | 388117.                                                     | 000 0.00                                                     |
| 5<br>190.394                            | 0,383,                                                      |                                                              |
| (1-587                                  | -H-9                                                        |                                                              |
| f0-9-                                   | -2-LOUR                                                     | •                                                            |
| t#A                                     | Elan Elan                                                   |                                                              |
| C/1-A                                   | 3,+91                                                       |                                                              |
| 740207                                  | 3-5                                                         |                                                              |
| 20                                      | 5493-                                                       |                                                              |
| (D) (D) (D) (D) (D) (D) (D) (D) (D) (D) | RF 177 - 0.40                                               | 0.88                                                         |
|                                         | 4841C 0                                                     | 195.5                                                        |
|                                         | (1)                                                         | 24                                                           |
|                                         | ビームセレクターの風                                                  | 27172                                                        |
|                                         | BURNING (BAS)                                               |                                                              |

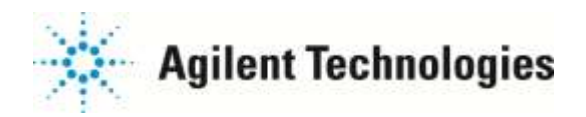

PCのIP アドレスの確認手順

## コントロールパネルを選択して下さい。

| ن المربي المربي المربي المربي المربي (C) 🖸 | ロントロールパネル項目・             | • 1                    | 20 コントロール パネルの検索 | 1 |
|--------------------------------------------|--------------------------|------------------------|------------------|---|
| ファイル日 編集(日) 表示(1) ツール(日)                   | ヘルプ(11)                  |                        |                  |   |
| コンピューターの設定を調整します                           |                          |                        | 表示方法: 小さいアイコン マ  |   |
| (2 Mail (Microsoft Outlook 2018) (82 Ey-F) | 🗃 Realitek HD オーディオマネージャ | B Remote App とデスクトップ接続 |                  |   |
| 💐 Windows: Any-time Upgrade                | Mindows CardSpace        | Idd Windows Defender   |                  |   |
| a Windows Update                           | 💣 Windows ファイアウォール       | 🏲 アクション センター           |                  |   |
| 12 インターネット オフション                           | 🔒 インデックスのオプション           | □ インテル(R) HD グラフィックス   |                  |   |
| 1ンテルゆ ラビッド・ストレージ・テクノロジー                    | 二十一年                     | ◎ コンピューターの簡単操作センター     |                  |   |
| 4 サウンド                                     | 1월 システム                  | 1 タスクパーと (スタート) メニュー   |                  |   |
| ■ ディスプレイ                                   | 📸 テスクトップ ガジェット           | 孟 デバイスマネージャー           |                  |   |
|                                            | トラブルシューティング              | 日本かわー处共有七点             |                  |   |
| 🔠 abac                                     | 😸 バックアップと議元              | ■ パフォーマンスの情報とツール       |                  |   |
| 置 フォルダー オブション                              | 14 フォント                  | (国 フログラムと福祉            |                  |   |
| 🔧 ホームグループ                                  | 2 702                    | 総ユーサー アカウント            |                  |   |
| 100 位置センサーとその他のセンサー                        | ◎ 音声記録                   | 🖉 (D) 🙀                |                  |   |
| 🖄 管理ツール                                    | の 駅定のプログラム               | 副 個人設定                 |                  |   |
| 🧱 資格情報マネージャー                               | 居自動再生                    | ■ 色の管理                 |                  |   |
| ● 地域上言語                                    | 目 通知領域アイエン               | 🤕 電源オプション              |                  |   |
| 電話とモデム                                     | ③ 同期センター                 | 但日付と時刻                 |                  |   |
| 🤹 保護者による単限                                 |                          |                        |                  |   |

ネットワークと共有センターを選択して下さい。

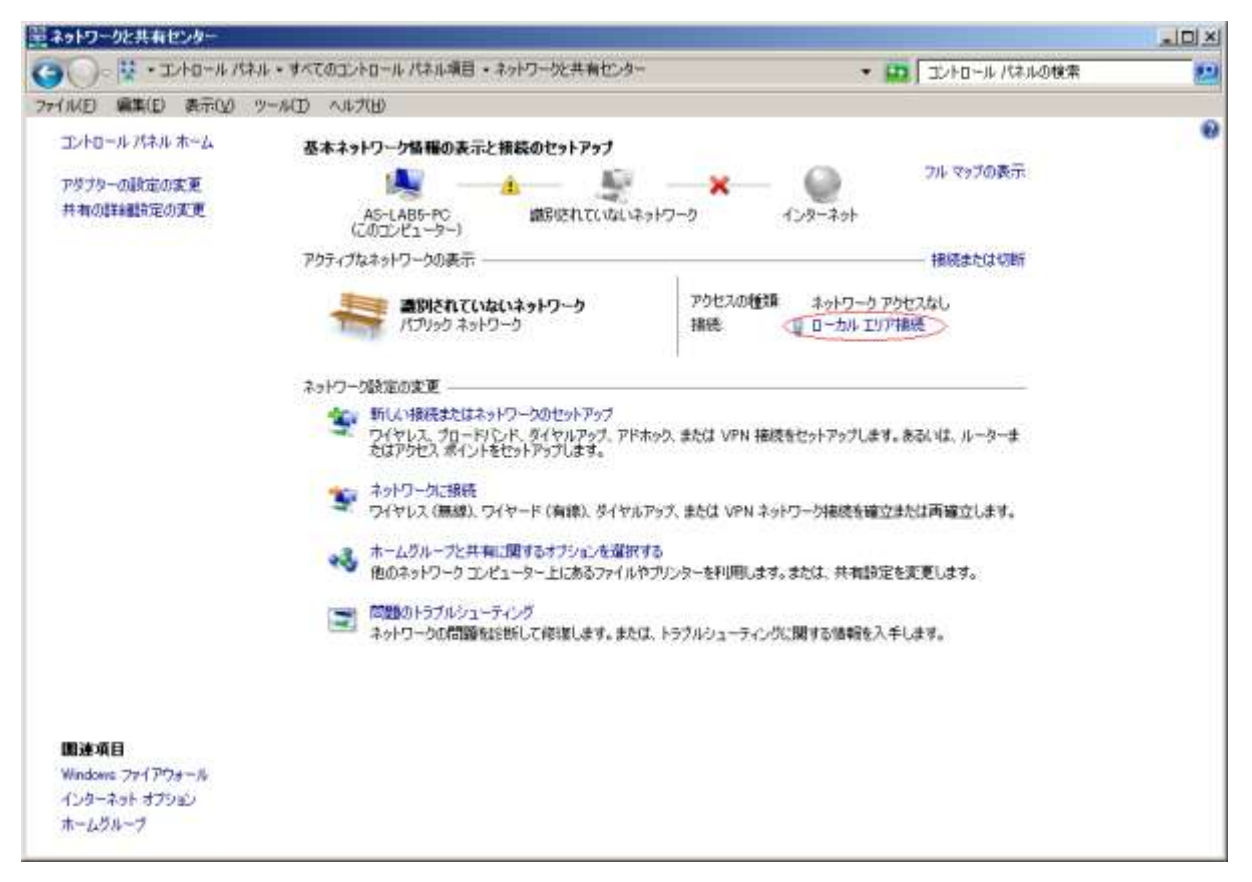

ローカルエリア接続を選択して下さい。

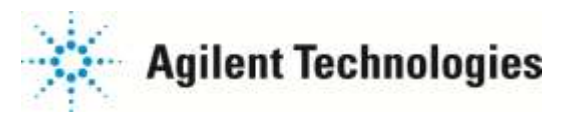

| 🏺 ローカル エリア接続の状 | 態              |                  | ×                                       |
|----------------|----------------|------------------|-----------------------------------------|
| 全般             |                |                  |                                         |
| 接待             |                |                  |                                         |
| IPv4 接続:       |                | ネットワーク           | アクセスなし                                  |
| IPv6 接続:       |                | ネットワーク           | アクセスなし                                  |
| メディアの状態        |                |                  | 有効                                      |
| 期間             |                |                  | 00:07:45                                |
| 速度:            |                |                  | 1.0 Gbps                                |
| ·····≣¥20/c\   |                |                  |                                         |
|                |                |                  |                                         |
|                |                |                  |                                         |
| 動作状況           |                |                  |                                         |
|                | ×/-            |                  | #2/ <del>~</del>                        |
|                | 2천1급           |                  | (文)1言                                   |
| 18万ット:         | 119            |                  | 0                                       |
| (1921)         |                | 1                | ř                                       |
|                | 】 毎天ち(-→ス/D) 】 | =045(0)          | ı – – – – – – – – – – – – – – – – – – – |
|                | 無XUC9のUD       | азел( <u>G</u> ) | ] []                                    |
|                |                |                  |                                         |
|                |                |                  | 閉じる( <u>C</u> )                         |
|                |                |                  |                                         |

| 🎚 ローカル エリア接続のプロパティ                                                                             | × |
|------------------------------------------------------------------------------------------------|---|
| ネットワーク                                                                                         |   |
| 接続の方法                                                                                          |   |
| Intel(R) Ethernet Connection I217-LM                                                           | 1 |
|                                                                                                | 1 |
| この接続は次の項目を使用します(_):                                                                            |   |
| ✓ Microsoft ネットワーク用クライアント                                                                      |   |
| 図 ■ Gos バケット スケンューフ 図 ■ Microsoft ネットワーク用ファイルとプリンター共有                                          |   |
| ✓ ▲ インターネット プロトコル バージョン 6 (TCP/IPv6)                                                           |   |
| ✓ インターネット プロトコル バージョン 4 (TCP/IPv4) >                                                           |   |
| ✓ ▲ Link-Layer Topology Discovery Mapper DO Driver ✓ ▲ Link-Layer Topology Discovery Responder |   |
|                                                                                                |   |
| インストール(N)  削助金(U)  プロパティ(R)                                                                    |   |
| 「説明」<br>(テ送制御ヴロトコルノインカークット プロトコル、相互接続されたさまざまた                                                  | 1 |
| なども前面ノロトコルバインダーネットフロトコル。1日生後祝で1025年である<br>ネットワーク間の通信を提供する、既定のワイドエリアネットワークプロトコ                  |   |
| <i>/// 9.</i>                                                                                  |   |
|                                                                                                |   |
| OKキャンセル                                                                                        |   |

インターネット プロトコル バージョン 4(TCP/IPv4)を選択し、プロパティをクリックして下さい。

プロパティを選択して下さい。

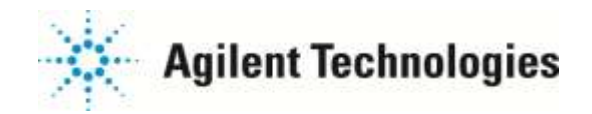

| インターネット プロトコル バージョン 4 (TCP/IPv4)のプロパティ 🏾 🤶 🛛                |                                              |                     |  |  |
|-------------------------------------------------------------|----------------------------------------------|---------------------|--|--|
| 全般                                                          |                                              |                     |  |  |
| ネットワークでこの機能がサポートされている場<br>きます。サポートされていない場合は、ネットワー<br>てください。 | 合は、IP 設定を自動的に取得することが<br>-ク管理者に適切な IP 設定を問い合わ | ت <sup>ت</sup><br>t |  |  |
| ○ IP アドレスを自動的に取得する(Q)                                       |                                              |                     |  |  |
| ○ 次の IP アドレスを使う(S):                                         |                                              |                     |  |  |
| IP アドレス(I):                                                 | 192 . 168 . 1 . 127                          |                     |  |  |
| サブネット マスク(山):                                               | 255 . 255 . 255 . 0                          |                     |  |  |
| デフォルト ゲートウェイ( <u>D</u> ):                                   |                                              |                     |  |  |
| C DNS サーバーのアドレスを自動的に取得                                      | 导する( <u>B</u> )                              |                     |  |  |
| ● 次の DNS サーバーのアドレスを使う( <u>E</u> ):                          | · · · · · · · · · · · · · · · · · · ·        | - II                |  |  |
| 優先 DNS サーバー( <u>P</u> ):                                    |                                              |                     |  |  |
| 代替 DNS サーバー( <u>A</u> ):                                    | · · ·                                        |                     |  |  |
| 終了時に設定を検証する(」)                                              |                                              |                     |  |  |
|                                                             | OKキャンセ                                       | 91                  |  |  |

IP アドレスを確認して下さい。 (上記はデフォルト設定になります)

改善が見られない場合は、下記までお問い合わせください。

ご不明な点は、カストマコンタクトセンタまで(電話受付 9:00~12:00、13:00~18:00 土、日、祝日は除きます)

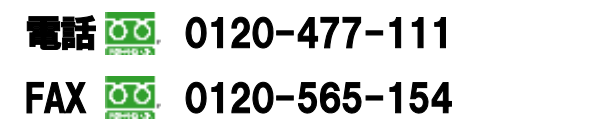

E-mail: email\_japan@agilent.com http://www.agilent.com/chem/jp